## QuickBooks Desktop Interface

## **Table of Contents**

- Original Quickbooks Interface
- QuickBooks Changes in 2019 version

## Original Quickbooks Interface

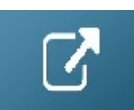

## QuickBooks Changes in 2019 version

With the Quickbooks 2019 release, Intuit is now validating their iif import file, resulting in errors for use of commas at the end of each line among other validations.

|                                                           | ported file name : invoices_15102021_1243_16.iif |                                  |  |  |  |
|-----------------------------------------------------------|--------------------------------------------------|----------------------------------|--|--|--|
| EMS                                                       | SUCCESS                                          | FAILED                           |  |  |  |
| ists                                                      | 0                                                | ALL                              |  |  |  |
| ransactions                                               | 0                                                | ALL                              |  |  |  |
| <ul> <li>Select Review N<br/>view where this f</li> </ul> | ow to open and fix the ei<br>ile is saved        | rors or select Open in folder to |  |  |  |
| Save and re-imp                                           | ort this file once you've c                      | prrected the errors              |  |  |  |
| File name : invoi                                         | ces_15102021_1243_16                             | _1015125331.iif                  |  |  |  |
| Location : C:\Pr                                          | ogram Files (Xoo) intuitio                       | 2010/10/00/10/2021               |  |  |  |

To support older file versions, they have provided a way to skip the new validation and simply do the import. Instead of clicking the button to import, click the link on the bottom of the form (see image below).

Note:

- Ensure you don't use commas, periods or quotes in company name, showname or any products so that the import goes smoothly.
- Accounts 22 should have last 4 chars of GL codes, Product setup Revenue Code on General tab uses 4 chars also. QuickBooks can have 8 chars and still will find the match during import.

Here are the menu options in QuickBooks:

| þ.                                                                     |                                                                                            | Sample Pro Hockey School                                         |
|------------------------------------------------------------------------|--------------------------------------------------------------------------------------------|------------------------------------------------------------------|
| <u>File E</u> dit <u>V</u> iew <u>L</u> ists Favourites <u>C</u> ompar | ny Sales Ta <u>x</u> C <u>u</u> stomers Vend <u>o</u> rs Emplo <u>v</u> ees <u>B</u> ankir | ng <u>R</u> eports <u>W</u> indow <u>H</u> elp                   |
| <u>N</u> ew Company<br>Open or Restore Company<br>Create Backup        | ew Customer & Job 🔻 👍 New Transactions 🔻 📇 Prin                                            | nt 🔻 🎬 E <u>x</u> cel 🔻 🔂 Word 🔻 🚭 Income Tracker                |
| Restore Previous Local Backup<br>Create Copy<br>Close Company          | mers & Jobs Transactions CUS                                                               | stomer Information                                               |
| Switch to Multi-user Mode                                              | e Customers  Compar                                                                        | ny Name                                                          |
| <u>U</u> tilities                                                      | ▶ <u>I</u> mport ▶                                                                         | Excel Files                                                      |
| Send Company File                                                      | <u>E</u> xport ▶                                                                           | l <u>I</u> F Files                                               |
| Print List Ctrl+P<br>Save as PDF                                       | Synchronize Contacts<br>Repair File and Network Problems                                   | Web Connect Files<br>Timer Activities<br>General Journal Entries |
| Print <u>F</u> orms<br>Printer <u>S</u> etup                           | <u>Host Multi-User Access</u><br><u>V</u> erify Data                                       | 57 River Avenue                                                  |
| Send Forms                                                             | <u>R</u> ebuild Data                                                                       | s Contacts To Do's Notes                                         |
| Back to QuickBooks Trial Home Page                                     | Restore Backup For Earlier QuickBooks Version                                              | Transactions FILTER BY All                                       |

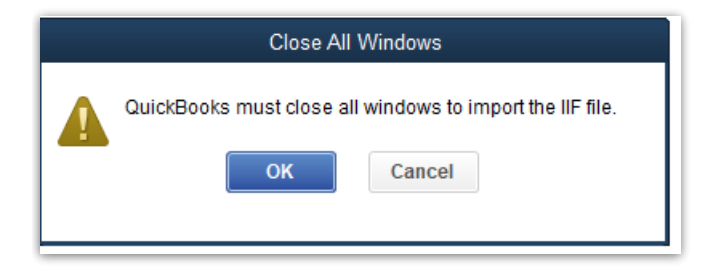

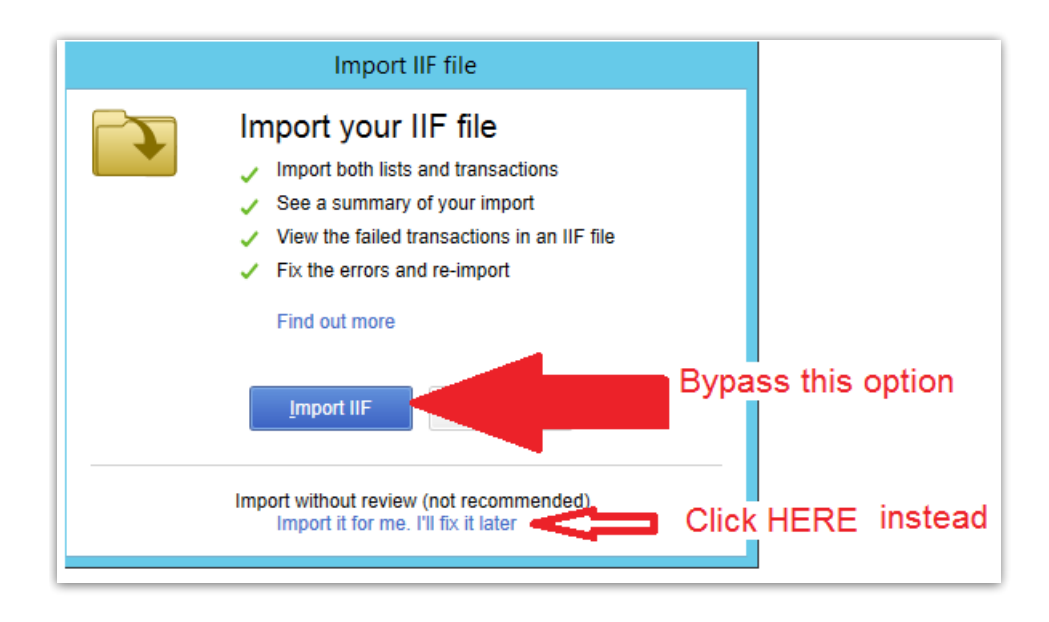